# EJERCICIOS SCOPUS PASO A PASO UNIVERSIDAD DE MURCIA

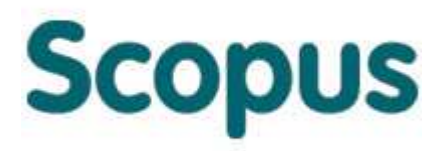

FEBRERO DE 2014

#### **INTRODUCCIÓN**

Para dar a conocer la base de datos Scopus, hemos preparado este cuaderno de ejercicios paso a paso, con ejemplos de Humanidades y Ciencias Sociales, de la Universidad de Murcia.

Scopus contiene la mayor colección multidisciplinar a nivel mundial de resúmenes, referencias e índices de literatura científica, técnica y médica. Las principales materias de Scopus son: Agricultura, Biología, Química, Geología, Economía, Negocios, Ingeniería, Salud, Ciencias de la Vida, Matemáticas, Física, Psicología y Ciencias Sociales. Incluye artículos de revistas, actas de congresos, patentes y recursos electrónicos.

Permite:

- Rastrear citas y visualizar el índice h.
- Identificar autores y encontrar información relacionada con el autor.
- Acceder a la mejor bibliografía científica mundial.

• Analizar la producción científica y producir fácilmente informes en base a indicadores y parámetros distintos.

Material elaborado por Rosario Guiard Abascal

### **Contenido**

| Ejercicio 1: Crear una cuenta de usuario                         | 3   |
|------------------------------------------------------------------|-----|
| Ejercicio 2: Hacer una búsqueda:                                 | 5   |
| Ejercicio 3: Añadir dos a My List:                               | 9   |
| Ejercicio 4: Guardar una búsqueda y crear una alerta de búsqueda | .12 |
| Ejercicio 5: Exportar resultados                                 | .13 |
| Ejercicio 6: Búsqueda por autor                                  | .16 |
| Ejercicio 7: Crear una alerta de autor:                          | .18 |
| Ejercicio 8: Buscar nuestra afiliación                           | .19 |
| Ejercicio 9: Buscar una revista concreta:                        | .21 |

# Ejercicio 1: Crear una cuenta de usuario.

La opción de tener un perfil personal (usuario y contraseña) permite guardar búsquedas y resultados, así como crear diferentes alertas para ahorrar tiempo, recibiendo en el correo electrónico actualizaciones de la base de datos. Por ello, se recomienda registrarse haciendo click en Register.

| Scopus - Document search +                                                                                                    |                                                                                      |                                                                     |                  |                              |
|----------------------------------------------------------------------------------------------------|--------------------------------------------------------------------------------------|---------------------------------------------------------------------|------------------|------------------------------|
| 🔶 🔶 🔂 👻 🍪 www.scopus.com/;jsessio                                                                                                    | nid=3791F1D5FC9DBB85CCBD8E9BE466313D.mw4ft95QGjz1tFG                                 | 9A1uw                                                               | ☆ マ C 😫 - Google | ₽ ↓ ⋒                        |
| Scopus                                                                                                    |                                                                                      |                                                                     |                  | Register   Login 🗄           |
| Search   Alerts   Mylist   Settings                                                                                                    |                                                                                      |                                                                     |                  | Help and Contact   Tutorials |
| Learn more about our redesign on our blog                                                                                                    |                                                                                      |                                                                     |                  |                              |
| Document search     Author search     Affiliation search       Search for     Eg., "heart attack" AND stress     If       Add search field     Limit to:                          | th i Advanced search Browse Sources Analyze Jou<br>Article Title, Abstract, Keywords | Resources<br>Follow@Scopus on Twitter for<br>updates, news and more |                  |                              |
| Date Range (inclusive)           ① Published All years → to Present →           ○ Added to Scopus in the last           Subject Areas           ② Life Sciences (> 4,300 titles.) | Decument Type ALL   Physical Sciences (> 7,200 tites.)                               | Access training videos<br>Learn about alerts and registration       |                  |                              |
| Health Sciences (> 6,800 titles. 100% Medline coverage)                                                                                                    | 𝗭 Social Sciences & Humanities (> 5,300 titles.)                                     |                                                                     |                  |                              |

Se abre el formulario para introducir nuestros datos:

| _                                                                                                    |                                                                                                    |
|----------------------------------------------------------------------------------------------------|----------------------------------------------------------------------------------------------------|
| Scopus                                                                                                    |                                                                                                    |
| Search   Alerts   My list   Settings                                                                                                 |                                                                                                    |
| Register                                                                                                    |                                                                                                    |
| Registration is quick and free. It allows you to personalize these up-to-date with Search Alerts and Document Citation Alerts or kee | Elsevier Products if you have access. For example you can stay<br>ap track of your research with Saved Searches. |
| (*=required fields) * = campo obligatorio                                                                                            |                                                                                                    |
| Your details                                                                                                    | Privacy policy                                                                                                   |
|                                                                                                    |                                                                                                    |
| First name:                                                                                                    | * Nombre propio                                                                                                  |
| Family name:                                                                                                    | Apellido                                                                                                    |
| E-mail and password                                                                                                    |                                                                                                    |
| Enter a password between 5 and 20 characters. Your e-mail addres                                                                     | ss will be your username                                                                                         |
| E-mail address:                                                                                                    | * Correo electrónico                                                                                             |
| Password:                                                                                                    | * Contraseña: entre 5                                                                                            |
| Confirm password:                                                                                                    | * v 20 caracteres                                                                                                |
| Show other settings                                                                                                    |                                                                                                    |
| □ + I wish to receive information from Elsevier B V and its affiliate                                                                | as concerning their products and services                                                                        |
| Lave read and understood the Registered Licer Agree                                                                                  | ement                                                                                                    |
|                                                                                                    |                                                                                                    |
| Register                                                                                                    |                                                                                                    |

Se puede añadir información adicional sobre el cargo y la dirección de la institución si se quiere pinchando en: **Show other settings** (mostrar campos opcionales). Para terminar, se puede marcar si se quiere la opción de recibir más información de Elsevier, y es obligatorio aceptar los términos de la licencia de uso:

| I wish to receive information from     | Elsevier B.V. and its affiliates concerning their pro                       | oducts and services             |  |
|----------------------------------------|-----------------------------------------------------------------------------|---------------------------------|--|
| ✓ * I agree to the Registered User Age | greement.                                                                   | Marcar esta opción si se quiere |  |
| Register                               | Campo obligatorio de conformidad con<br>las condiciones del contrato de uso | Elsevier                        |  |
|                                        |                                                                             |                                 |  |

Una vez registrados, aparece una pantalla de confirmación, que nos informa de la creación de nuestra cuenta, y de que recibiremos un mensaje en nuestra cuenta de correo, que es conveniente conservar:

| Search   Sources   An                                                                                        | nalytics   My alerts   My list   My settings                                                                                                    | Help         |
|----------------------------------------------------------------------------------------------------|----------------------------------------------------------------------------------------------------|--------------|
| Quick Search                                                                                                 | Search                                                                                                    |              |
| Registration con                                                                                             | nfirmation                                                                                                    |              |
| Your personal accour<br>address you specified                                                                | nt has been created. Your User Name is shown below. A message confirming your registration will be sent t<br>d.                                                                                                    | o the e-mail |
| Click the Login Now buth                                                                                     | ton below, then enter your User Name and Password to login.                                                                                                    |              |
|                                                                                                    |                                                                                                    |              |
| cogiii                                                                                                    |                                                                                                    |              |
|                                                                                                    |                                                                                                    |              |
| You have provided Scopus wit                                                                                 | th the following information. If you need to update the information below, you can do so in the My settings area.                                                                                                    |              |
| You have provided Scopus with<br>First name:                                                                 | th the following information. If you need to update the information below, you can do so in the My settings area.<br>John                                                                                             |              |
| You have provided Scopus with<br>First name:<br>Family name:                                                 | th the following information. If you need to update the information below, you can do so in the My settings area.<br>John<br>User                                                                                     |              |
| You have provided Scopus wit<br>First name:<br>Family name:<br>E-mail address:                               | th the following information. If you need to update the information below, you can do so in the My settings area.<br>John<br>User<br>johnuser@etsevier.edu                                                            |              |
| You have provided Scopus wit<br>First name:<br>Family name:<br>E-mail address:<br>Primary field of interest: | th the following information. If you need to update the information below, you can do so in the My settings area.<br>John<br>User<br>johnuser@elsevier.edu<br>Biochemistry, Genetics and Molecular Biology; Chemistry |              |

Si queremos entrar ya en la base de datos con los datos de nuestra cuenta, pinchar en **Login**. Introducimos nuestros datos de Usuario (**Username**) y Contraseña (**Password**) y volvemos a pinchar en el botón **Login** para acceder.

Cuando volvamos a conectarnos a Scopus, pincharemos en **Login** para acceder a nuestra cuenta personal. Aparece este cuadro para introducir la información de nuestra cuenta:

|    |               |                                   |      |                            | Register | Lugin (-) |
|----|---------------|-----------------------------------|------|----------------------------|----------|-----------|
|    | Login using   | your Elsevier credentials         |      | OpenAthens login           |          |           |
|    | Username:     | rosarioguiard1                    |      | Login via your institution |          |           |
| Т  | Password:     | •••••                             |      | Other institution login    |          |           |
|    |               | 🗸 Remember me                     |      | Remote access activation   |          |           |
|    | $\rightarrow$ | Login   Not Registered?           |      | Click here to activate     |          |           |
|    |               | Forgotten your username or passwo | ord? |                            |          |           |
| )r |               |                                   |      |                            |          |           |
|    |               |                                   |      |                            |          |           |

Cuando estamos conectados aparece nuestro nombre:

| 🔶 🔶 💽 🔹 😵 🍐 🞯 www.scopus.com              |                    | + 🖈       |
|-------------------------------------------|--------------------|-----------|
| Scopus                                    | Rosario Guiard 🗄   | Logout    |
| Search   Alerts   My list   Settings      | Help and Contact 1 | Tutorials |
| Learn more about our redesign on our blog |                    |           |

Es importante que cuando acabemos nuestra sesión, pinchemos en Logout para cerrar.

| Scopus                                                                 |                                 | Rosario Guiard 🖽 🛛 Logout |
|------------------------------------------------------------------------|---------------------------------|---------------------------|
| Search   Alerts   My list   Settings                                   |                                 | Help and Contact          |
| Learn more about our redesign on our blog                              |                                 |                           |
|                                                                        |                                 | •                         |
| Document search   Author search   Affiliation search   Advanced search | Browse Sources Analyze Journals |                           |

## Ejercicio 2: Hacer una búsqueda:

Desde el botón Search de la barra de navegación, la primera pestaña es el formulario para la búsqueda de documentos (Document search). Ponemos en el cuadro de búsqueda:

"global war" AND terror\*

Escribimos los términos que queramos que aparezcan juntos entre comillas: "global war", el operador booleano **and** y el otro término truncado con el asterisco, para que aparezcan terror, terrorismo, etc. Dejamos la opción **in Article Title, Abstract, Keywords**, que son los campos más

significativos de los registros. Pinchamos en el botón de búsqueda: . No cambiamos ningún límite de fechas, áreas de conocimiento o tipos de documentos.

| aren - Alerta - Miy hat - Bettings              |                                                   |
|-------------------------------------------------|---------------------------------------------------|
| arn more about our redesign on <b>our blog</b>  |                                                   |
|                                                 |                                                   |
|                                                 |                                                   |
| Document search Author search   Amiliation sear | Ch   AdVanced Search Browse Sources Analyze Journ |
| "alabal war" and torrar*                        |                                                   |
| giobai war and terror                           |                                                   |
| + Add search field                              |                                                   |
| Limit to:                                       |                                                   |
| Date Range (inclusive)                          | Document Type                                     |
| O Published All years - to Present -            | ALL                                               |
| Added to Sconus in the last                     |                                                   |
|                                                 |                                                   |
| Subject Areas                                   |                                                   |
| ✓ Life Sciences (> 4,300 titles.)               |                                                   |
|                                                 | 🗹 Social Sciences & Humanities (> 5,300 titles.)  |

IMPORTANTE: se dan los resultados obtenidos el 12 de febrero de 2014. En días sucesivos pueden cambiar.

¿Cuántos resultados nos dan? 558

| TITLE-ABS-KEY ("global war" | AND terror*) 🛛 💣 Edit   🔛 Save   🔖 Set alert   🔝 Set feed                       |  |
|-----------------------------|---------------------------------------------------------------------------------|--|
| 558 document results        | View secondary documents   View 1 patent results   📶 Analyze results            |  |
| Search within results       | 🛛 🗸 🔿 Export   📮 Download   📶 View citation overview   9 View Cited by   More 👻 |  |

¿Cuál es el título del artículo más nuevo?

International terrorism, domestic coverage? How terrorist attacks are presented in the news of CNN, Al Jazeera, the BBC, and ARD

Vemos los resultados **Sort on** = Ordenados, por **Date** = Fecha

| Scopus                                                                            |          |                                                                                                    | Rosario Guiard 🖽   Logout   |                                          |                                  |
|-----------------------------------------------------------------------------------|----------|----------------------------------------------------------------------------------------------------|-----------------------------|------------------------------------------|----------------------------------|
| Search   Alerts   Mylist                                                          | I Sett   | tings                                                                                                    |                             |                                          | Help and Contact   Tutorials     |
| TITLE-ABS-KEY ("global war" A                                                     | ND terro | on") 🛷 Edit   🎬 Save   🍗 Set elent   🔝 Set feed                                                                                                    |                             |                                          |                                  |
| 558 document results                                                              | View sec | condary documents   View 1 patent results   📶 Analyze results                                                                                            |                             |                                          | Sort on: Date Cited by Relevance |
| Search within results                                                             | ۵.       | 🖸 👻 🖶 Export   📮 Download   📶 View citation overview   9 View Citad by   More 👻                                                                          |                             |                                          | Show all abstracts               |
| Refine                                                                            |          | <ul> <li>International terrorism, domestic coverage? How terrorist attacks are presented in the news of CNN, AI<br/>Jazeera, the BBC, and ARD</li> </ul> | Gerhards, J., Schäfer, M.S. | 2014 International Communication Gazette | 0                                |
| Source Title                                                                      |          | View at Publisher                                                                                                    |                             |                                          |                                  |
| Jane S Defence Weekly Military Medicine ()                                        | (37)     | O Education as Warfare?: Mapping Securitised Education Interventions as War on Terror Strategy                                                           | Nguyen, N.                  | 2014 Geopolitics                         | 0                                |
| Jane S Defence (                                                                  | (14)     | View at Publisher                                                                                                    |                             |                                          |                                  |
| Proceedings of SPIE     the International     Society for Optical     Engineering | (11)     | Theorising the "suspect community": counterterrorism, security practices and the public imagination     View at Publicher                                | Breen-Smyth, M.             | 2013 Critical Studies on Terrorism       | 0                                |

### ¿Y el más citado?

Para recuperar el más citado, clicar en Cited by:

|            | Sort on: Date Cited by Relevance |
|------------|----------------------------------|
|            | Show all abstracts               |
|            | 198                              |
| dicine and | 99                               |

¿Cuántas citas tiene? Citas: 198

¿De qué año es? 2007

Entre los resultados obtenidos, hay una serie de opciones que podemos utilizar para hacer más precisos los resultados de nuestra búsqueda (**Refine results**):

| 65 document results View secon | de | Para añadir términos y buscar dentro del conjunto de resultados                                                                                              |
|--------------------------------|----|----------------------------------------------------------------------------------------------------|
| Search within results          | C  |                                                                                                    |
| Refine                         | C  | LIMIT TO = para recuperar los resultados que incluyan la condición que<br>marquemos<br>EXCLUDE = para recuperar los resultados que excluyan la condición que |
| Year                           |    | inal querios                                                                                                    |
| Author Name                    | 0  | Welfare State, family and the market's SINS in the EU                                                                                                    |
| Subject Area                   | 1  | YEAR = AÑO                                                                                                    |
| Document Type                  |    | AUTHOR NAME = AUTOR                                                                                                    |
| Source Title                   | -  | SUBJECT AREA = MATERIA<br>DOCUMENT TYPE = TIPO DE DOCUMENTO                                                                                                  |
| Keyword                        | 4  | SOURCE TITLE = REVISTA                                                                                                    |
| Affiliation                    |    | AFFILIATION = INSTITUCIÓN, UNIVERSIDAD, LUGAR DE TRABAJO                                                                                                    |
| Country                        |    | COUNTRY = PAÍS                                                                                                    |
| Source Type                    | C  | LANGUAGE = IDIOMA                                                                                                    |
| Language                       |    | The advance of the second second second second second second second second second second second second second s                                              |
| Limit to Exclude               | -  | View at Publisher                                                                                                    |
| Export refine                  | 0  | The triple crisis in Hungary: The "Backsliding" of Hungarian democracy after twenty years                                                                    |
|                                |    |                                                                                                    |

Abriremos las opciones de idioma = **Language** con el desplegable:

| Language   |       |
|------------|-------|
| O English  | (545) |
| C French   | (6)   |
| Chinese    | (1)   |
| 🔘 Croatian | (1)   |
| 🔘 German   | (1)   |

¿Cuántos hay en ingles? 545

¿Y en francés? 6

¿En qué año se publicaron más artículos sobre esta temática? 2007 (92)

¿De qué año data el artículo más antiguo? 2001

| Year |      |        |                  |
|------|------|--------|------------------|
| 2014 | (2)  | 2004   | (18)             |
| 2013 | (29) | 0 2003 | (10)             |
| 2012 | (38) | 0 2002 | (7)              |
| 2011 | (48) | 0 2001 | (2)              |
| 2010 | (57) |        |                  |
| 2009 | (57) |        |                  |
| 2008 | (76) |        |                  |
| 2007 | (92) |        |                  |
| 2006 | (74) |        |                  |
| 2005 | (48) |        |                  |
|      |      |        | Limit to Exclude |

En las opciones de Refine, siempre podemos ver una vista previa de los resultados clicando en el número de los resultados obtenidos:

| Source Title                                                     |     | View Periow of African Delitical Feature as was details                            | × |
|------------------------------------------------------------------|-----|------------------------------------------------------------------------------------|---|
| <ul> <li>Review of African</li> <li>Political Economy</li> </ul> | (4) | Compare with other sources in the Journal Analyzer                                 |   |
| Global Society                                                   | (2) | SJR (2012): 0.659                                                                  |   |
| <ul> <li>Mediterranean</li> <li>Politics</li> </ul>              | (2) | SNIP (2012) : 0.886                                                                | - |
| <ul> <li>Mediterranean</li> <li>Quarterly</li> </ul>             | (2) | (Showing first 4 results)                                                          |   |
| Third World Quarterly                                            | (2) | Abductions, kidnappings and killings in the Sahel and Sahara<br>Graham IV., F.C.   | ^ |
| Voar                                                             |     | (2011) Review of African Political Economy                                         |   |
|                                                                  |     |                                                                                    |   |
| 0 2013                                                           | (5) | Post-war Ethiopia: The trajectories of crisis                                      |   |
| 0 2012                                                           | (7) | Clapham, C.                                                                        |   |
| 2011                                                             | (5) | (2009) Review of African Political Economy                                         |   |
| 2010                                                             | (7) | Liranium goos critical in Niger: Tuarag rehallions threaten Sahalian conflagration |   |
| 2009                                                             | (6) | Keenan I                                                                           |   |
|                                                                  |     | (2008) Review of African Political Economy                                         | ~ |
| Author Name                                                      |     | Limit your results to these 4 documents only                                       |   |
| O Howell, J.                                                     | (3) | Exclude these 4 documents from your results                                        |   |

Otras opciones para limitar los resultados:

Podemos editar de nuevo la búsqueda, clicando en búsqueda (por ejemplo, africa): clicar en Add search field, seleccionar el operador AND y escribir el término en la caja de búsqueda, dejando el campo Article Title, Abstract, Keywords

Para quedarnos con artículos recientes, limitamos los años de 2010 al presente. Pedimos que nos recupere sólo artículos de revista, y de Social Sciences and Humanities. Recuperamos 8 resultados Las búsquedas que vamos haciendo se guardan en Search History.

| Scopus                                                                                                    |                                                                                                    |
|----------------------------------------------------------------------------------------------------|----------------------------------------------------------------------------------------------------|
| Search   Alerts   My list   Settings                                                                                                    |                                                                                                    |
| Learn more about our redesign on our blog                                                                                                    |                                                                                                    |
| Document search   Author search   Affiliation search                                                                                                    | h I Advanced search Browse Sources Analyze Journals                                                                           |
| Search for Eg., "heart attack" AND stress                                                                                                    | vrticle Title, Abstract, Keywords 🚽 🔍                                                                                         |
| AND africa                                                                                                    | vrticle Title, Abstract, Keywords 🚽 🗸                                                                                         |
| Add search field   Reset form Limit to:                                                                                                    |                                                                                                    |
| Date Range (inclusive)         Image Published       2010         Image Published       2010         Image Published       7         Image Published       7         Image Published       7         Image Published       7         Image Published       7         Image Published       7         Image Published       7         Image Published       7         Image Published       7         Image Published       7         Image Published       7         Image Published       7         Image Published       1         Image Published       1         Image Pub | Document Type Article                                                                                                    |
| Subject Areas <ul> <li>Life Sciences (&gt; 4,300 titles.)</li> <li>Health Sciences (&gt; 6,800 titles. 100% Medline coverage)</li> </ul>                                                                                                    | <ul> <li>○ Physical Sciences (&gt; 7,200 titles.)</li> <li>✓ Social Sciences &amp; Humanities (&gt; 5,300 titles.)</li> </ul> |
| Search history                                                                                                    | Combine queries e.g. #1 AND NOT #3.                                                                                           |
| 1 (TITLE-ABS-KEY("global war" AND terror") AND TITLE-ABS-KEY(aft<br>SUBJAREA(mult OR arts OR busi OR deci OR econ OR psyc OR so                                                                                                    | rica)) AND DOCTYPE(ar) AND 8 document results<br>oci) AND PUBYEAR > 2009                                                      |

Desde aquí podemos volver a la lista de resultados clicando en el número de documentos obtenidos, podemos editar una búsqueda previa, guardar una búsqueda para utilizarla en sesiones posteriores, crear una alerta o RSS feed para recibir actualizaciones, y combinar varias búsquedas para obtener nuevos resultados.

| Search history                                                                                                    | Combine queries                   | e.g. #1 AND NOT #3    |
|----------------------------------------------------------------------------------------------------|-----------------------------------|-----------------------|
| 7 (TITLE-ABS-KEY( <b>"global war" terror</b> *) AND TITLE-ABS-KEY( <b>africa</b> ))<br>(LIMIT-TO(SUBJAREA, <b>"SOCI"</b> )) | AND (LIMIT-TO(DOCTYPE, "ar")) AND | ) 20 document results |
| 6 (TITLE-ABS-KEY("global war" terror*) AND TITLE-ABS-KEY(africa))                                                           | AND (LIMIT-TO(DOCTYPE, "ar"))     | 24 aucument results   |

También se puede utilizar la opción de buscar un nuevo término en los documentos resultado de la búsqueda anterior, añadiéndolo en el cuadro de búsqueda Search within results, de la misma página de resultados:

| Search within results | ٩ |
|-----------------------|---|
|                       |   |

# Ejercicio 3: Añadir dos a My List:

Tenemos que tener abierta nuestra cuenta de Scopus. Desde la lista de resultados, marcamos dos documentos, en el cuadro de selección que aparece a la izquierda de los títulos, abrimos su desplegable desde el enlace **More...** y clicamos en **Add to My List** 

| 8 document results v                                                                                      | iew second        | lary documents   📶 Analyze results                                                                                                    |                      |
|----------------------------------------------------------------------------------------------------|-------------------|----------------------------------------------------------------------------------------------------|----------------------|
| Search within results                                                                                     | ٩                 | 🛛 🗸 🗈 Export   📮 Download   📶 View citation overview   9 View Cited by   More 🛫                                                              |                      |
| Refine<br>Limit to Exclude<br>Source Title                                                                |                   | ○ War in countries we are not at war with: The war on terror on the periphery from Bush         ↓ View reference         ↓ View at Publisher | Ryan, M.<br>s<br>phy |
| <ul> <li>African and Asian<br/>Studies</li> <li>Critical Studies on<br/>Terrorism</li> </ul>              | (1)<br>(1)        | An exceptional response? Security, development and civil society in Spanish policy at     Email     Print                                    | Colás, A.            |
| <ul> <li>Development and<br/>Change</li> <li>International Politics</li> <li>Material Religion</li> </ul> | (1)<br>(1)<br>(1) | ✓ African migration as the search for a wonderful world: An emerging trans-global security threat?                                           | Obi, C.I.            |
|                                                                                                    |                   | View at Publisher                                                                                                    |                      |
| Year                                                                                                    |                   | S Africa unsecured? The role of the Global War on Terror (GWOT) in securing US imperial interests in Africa                                  | Keenan, J.H.         |
| 2013<br>2012<br>2011                                                                                      | (1)<br>(2)<br>(2) | View at Publisher                                                                                                    |                      |
| O 2010                                                                                                    | (3)               | Abductions, kidnappings and killings in the Sahel and Sahara                                                                                 | Graham IV., F.C.     |

Esta lista es temporal, sólo para la sesión que tenemos abierta. En cuanto nos desconectemos, desaparecerá. Para ver nuestra lista, pinchamos en My List en la barra de menús:

| Scopus 🔜 🖌                                   |                                            |
|----------------------------------------------|--------------------------------------------|
| Search   Alerts   My list   Setti            | ngs                                        |
| The 2 selected documents have been           | added to your temporary List.              |
| (TITLE-ABS-KEY ("global war" AND terro       | r*) AND TITLE-ABS-KEY (africa)) AND DO     |
| Show results for: (TITLE-ABS-KEY ("global ma | p" AND terror*) AND TITLE-ABS-KEY (africa) |
| 8 document results View secondar             | y documents   📶 Analyze results            |
| Search within results                        | ○ - B Export   📮 Download                  |
| Refine                                       | O War in countries we are not at war       |

Si queremos guardar esta lista para sesiones posteriores, pinchamos en Save this list.

| Scopus                                 |                                                          |
|----------------------------------------|----------------------------------------------------------|
| Search   Alerts   Mylist   Setti       | ngs                                                      |
| My list - 12 Feb 2014                  |                                                          |
| This list contains: 📔 Save this list 🔾 | overview of Saved Lists                                  |
| 2 documents 📶 Analyze results          |                                                          |
| Search within results                  | 🔿 👻 🔛 Save   💥 Delete   🗈 Export   📮 Download            |
| Dofino                                 | O Africa upacourad? The role of the Olehal War on Torray |

Nos pide que nombremos nuestra nueva lista, en la casilla **Name**, o bien que elijamos en el desplegable una lista ya guardada anteriormente:

# Scopus

Search | Alerts | My list | Settings

# Save List

| Save the 2 selected documents from your list.<br>Select whether you would like to save the documents in a New List or add them t |
|----------------------------------------------------------------------------------------------------|
| Name: Terrorismo Africa                                                                                                    |
| E.g., Brain research articles                                                                                                    |
| Or Cancel                                                                                                    |
| Select: Your Saved Lists 🔹                                                                                                    |
| Save   Cancel                                                                                                    |

Nos aparece este mensaje: *los documentos seleccionados en la lista se han guardado en Settings*. Podemos acceder a las listas guardadas desde **Settings** = Configuración. También se puede acceder clicando en **Overview of Saved Lists**.

| Scopus                                                                                   |
|------------------------------------------------------------------------------------------|
| Search   Alerts   My list   Settings                                                     |
| My list - 12 Feb 2014                                                                    |
| The selected documents from the list have been saved in 'Settings'.                      |
| This list contains: Save this list   Overview of Saved Lists                             |
| 2 documents 🛄 Analyze results                                                            |
| Accesso a Settings:                                                                      |
| Acceso a Settings.                                                                       |
| Scopus                                                                                   |
| Search   Alerts   My list   Settings                                                     |
| My Settings                                                                              |
|                                                                                          |
| Saved searches<br>Manage your saved searches.                                            |
| Alerts<br>Manage your search alerts, author citation alerts and document citation alerts |
| Saved lists<br>Manage your saved lists.                                                  |
| Grouped authors<br>Manage your grouped authors.                                          |

### Ejercicio 4: Guardar una búsqueda y crear una alerta de búsqueda

Se puede guardar la búsqueda, para utilizar en posteriores sesiones, o configurar una alerta de búsqueda para recibir una notificación diaria, semanal o mensual de los nuevos resultados que se incluyan en las actualizaciones de la base de datos. Estos resultados se reciben en el correo electrónico asociado a nuestra cuenta. También se puede añadir una búsqueda a un lector de RSS para que recupere los últimos artículos que coincidan con su búsqueda.

Para guardar una búsqueda (**Saved searches**), clicar en Save. Siempre que queramos volver a lanzar la búsqueda guardada, vamos a Settings > Saved Searches. Marcamos la búsqueda que queramos lanzar y se nos dan dos opciones: All results (para volver a recuperar todos) o New results (para ver solamente los documentos que han sido añadidos desde la última vez que hicimos la búsqueda).

Se puede crear una alerta de búsqueda (**Search Alert**) desde la página de resultados de la búsqueda, pinchando en el enlace **Set alert** de las opciones de los resultados:

| Scopus                                |                                                            |
|---------------------------------------|------------------------------------------------------------|
| Search   Alerts   My list   Setti     | ings                                                       |
| TITLE-ABS-KEY ("global war" AND terro | n) 💣 Edit   🔛 Save   🔖 Set alert   🔝 Set feed              |
| 558 document results View sec         | ondary documents   View 1 patent sults   📶 Analyze results |
| Search within results                 | ○ - ➡ Export   📮 Downk 🖞   📶 View citation overvi          |
| Refine                                | O Causes of death in U.S. special operations forces in the |
| Limit to Exclude                      |                                                            |
|                                       | b Research De de Restaure                                  |

Se abre el siguiente formulario, en el que:

| Save a Se<br>Search Alert is a<br>ote: Results from r | earch Alert<br>saved search that you can scheduli<br>ion-Scopus databases will not be include                                           |
|-------------------------------------------------------|----------------------------------------------------------------------------------------------------|
| Search:                                               | (TITLE-ABS-KEY("global war" terror") AND TITLE-ABS-KEY(africa)) AND (LIMIT-TO(DOCTYPE, "ar")) AND (LIMIT-TO(SUBJAREA, "SOCI"))   🤿 Edit |
| Name of alert:                                        | ("global war" terror* africa                                                                                                    |
| E-mail address                                        | (es): rguiard@um.es *                                                                                                    |
|                                                       | Separate multiple email addresses by a semicolon, comma, space or enter.                                                                |
| Frequency:                                            | Every week 🔹 on Monday 🔹                                                                                                    |
| E-mail format:                                        | HTML O Text                                                                                                    |
| Status:                                               | Active O Inactive                                                                                                    |
|                                                       | (*= Required fields)                                                                                                    |
|                                                       | Cancel Save                                                                                                    |

Para terminar, pinchamos en **Save**. Nos aparece un mensaje que nos confirma que se ha guardado nuestra alerta en **Alerts**.

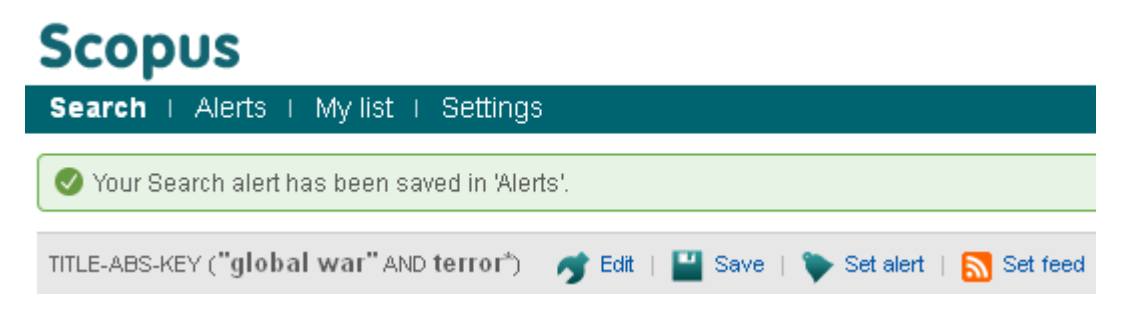

Para ver y modificar nuestras alertas:

| Sco                                    | pus                                     |                                                                                         |                                                    |
|----------------------------------------|-----------------------------------------|-----------------------------------------------------------------------------------------|----------------------------------------------------|
| Searc                                  | n I Alerts My list I Setting:           | 3                                                                                       |                                                    |
| Aler                                   | ts                                      |                                                                                         |                                                    |
| ▼ Sear<br>Manage<br>Note: Re<br>Searcl | ch alerts                               | <ul> <li>Document citation alerts</li> <li>be included in the alert e-mails.</li> </ul> |                                                    |
| You wil                                | l receive an alert each time one of the | se searches renders new results in Scopus.                                              |                                                    |
|                                        | Saved on                                | Alert name                                                                              | Search                                             |
| 3                                      | 12 Feb 2014                             | Terrorismo                                                                              | TITLE-ABS-KEY("global war" AND terror')            |
| 2                                      | 23 Nov 2011                             | Publicado por la UMU                                                                    | AF-ID <b>("Universidad de Murcia"</b><br>60000130) |

## **Ejercicio 5: Exportar resultados**

Para guardar los resultados de nuestra búsqueda, Scopus nos da diferentes opciones, que se activan cuando seleccionamos los documentos que queramos (todos o los que vayamos marcando):

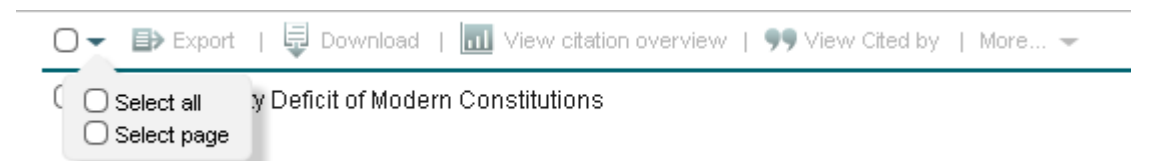

Export: exportar a un archivo o a un gestor de referecias:

- 1. Listas de resultados que incluyan todos los resultados obtenidos, o una selección, My lists y Saved Lists.
- 2. Documentos concretos.
- 3. Las referencias de un documento concreto.

La primera vez que exportamos, tenemos que elegir el tipo de archivo a exportar, o el gestor de referencias que utilicemos frecuentemente. De esta forma, cuando trabajemos con Scopus con nuestra cuenta personal, nos aparecerá un enlace directo, haciendo más fácil la exportación. Si tenemos abierta nuestra cuenta, la opción de exportación se guarda y aparecerá en futuras sesiones de nuestra cuenta.

Para exportar:

Seleccionar los documentos que queramos exportar. Clicar en el enlace Export

# **Scopus**

| Search   Alerts   M                                   | ly list ⊥ Sett | ings                                                                                                    |           |
|-------------------------------------------------------|----------------|----------------------------------------------------------------------------------------------------|-----------|
| TITLE-ABS-KEY ("global w                              | ar" AND terro  | r*) 🔤 ND (LIMIT-TO (PUBYEAR , 2014) OR LIMIT-TO (PUBYEAR , 2013)) 🛛 🛷 Edit   🔛 Save   🔖 Set alert   🔊 Set                          | feed      |
| 34 document results                                   | 6 View secon   | idan documents     📶 Analyze results                                                                                               |           |
| Search within results                                 | . Q            | 🧭 🗸 🗈 Export 👔 📮 Download   📶 View citation overview   9 View Cited by   More 👻                                                    |           |
| Refine<br>Limit to Exclu                              | ıde            | ✓ International terrorism, domestic coverage? How terrorist attacks are presented in the news of CNN, AI Jazeera, the BBC, and ARD | Gŧ        |
| Source Title                                          |                | View at Publisher                                                                                                    |           |
| <ul> <li>Defense and<br/>Security Analysis</li> </ul> | (2)            | ${old Y}$ Ethnomedicine use in the war affected region of northwest Pakistan                                                       | Ac<br>Ali |
| <ul> <li>Geopolitics</li> </ul>                       | (2)            |                                                                                                    |           |
| Journal of Trauma                                     | (2)            | View at Publisher                                                                                                    |           |
| Surgery                                               | (1)            | 𝗭 Education as Warfare?: Mapping Securitised Education Interventions as War on Terror Strategy                                     | Nç        |
| <ul> <li>American</li> <li>Psychologist</li> </ul>    | (1)            | View at Publisher                                                                                                    |           |
| Year                                                  |                | Theorising the "suspect community": counterterrorism, security practices and the public imagination                                | Br        |

Si es la primera vez que exportamos con nuestra cuenta abierta, tenemos que seleccionar nuestro gestor de referencias o nuestro tipo de archivo preferido.

Vamos a seleccionar Mendeley:

| ິ່In<br>Ja Cho  | ose your default reference m                                             | anager or file type: 🛛 👔                                        | $	imes$ $^{\prime}$ |
|-----------------|--------------------------------------------------------------------------|-----------------------------------------------------------------|---------------------|
| Sco<br>Vi Or, t | ous offers integrated export functi<br>o use a different reference manag | onality with Mendeley and Refworks.<br>er, choose a file format |                     |
| SE 😿            | Save to Mendeley                                                         | <ul> <li>RIS Format<br/>EndNote, Reference Manager</li> </ul>   |                     |
|                 | RefWorks direct export                                                   | O CSV<br>Excel                                                  |                     |
| Vi              |                                                                          | ○ BibTeX                                                        |                     |
| Ƴ E             |                                                                          | O Text<br>ASCII in HTML                                         |                     |
| Cho             | ose the information to export                                            | :                                                               |                     |
| VI CI           | ose the information you want to ex                                       | mort to the reference manager or file                           |                     |

Si ya tenemos cuenta en Mendeley nos pide que entremos: Sign in

| <br>Rosario Guiard III Longut                         |
|-------------------------------------------------------|
| Create a free account<br>Already on Mendeley? Sign in |

Cuando introducimos usuario y contraseña, nos aparece la selección de documentos lista para guardarlos, clicando en Save all.

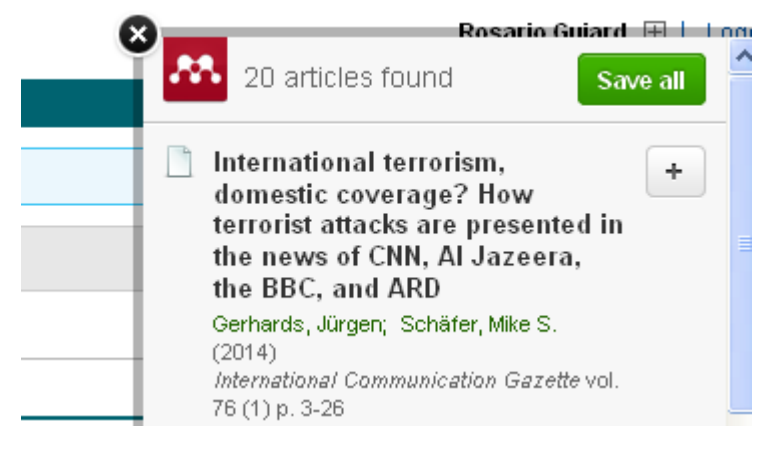

Una vez que hemos elegido nuestra opción, aparece el botón de exportación directa:

| Scopus                                                    |                                                                                                    |
|-----------------------------------------------------------|----------------------------------------------------------------------------------------------------|
| Search   Alerts   My list   Sett                          | ings                                                                                                    |
| <ol> <li>Your default export has been saved it</li> </ol> | n your settings. This setting will be used in all of your search sessions until manually changed.                                                            |
| TITLE-ABS-KEY ("global war" AND terro                     | r*) AND (LIMIT-TO (PUBYEAR , 2014) OR LIMIT-TO (PUBYEAR , 2013)) 🛛 🥣 Edit   🎴 Save   🔖 Set alert   💦 Set feed                                                |
| 34 document results view secon                            | dary documents     📶 Analyze results                                                                                                    |
| Search within results                                     | 🞯 🗸 🔤 Save to Mendeley 🗸 📮 Download   📶 View citation overview   9 View Cited by   More 🗸                                                                    |
| Refine                                                    | International terrorism, domestic coverage? How terrorist attacks are presented in the news of CNN, Al Gerhards, J., Schäfer, M.S. Jazeera, the BBC, and ARD |
| Source Title                                              | View at Publisher                                                                                                    |

Si queremos cambiar esta opción, tenemos que hacerlo desde Settings

| Scopus                                                                                                    | Ro                                                                                                    |
|----------------------------------------------------------------------------------------------------|----------------------------------------------------------------------------------------------------|
| Search   Alerts   My list   Settings                                                                                                    | Help a                                                                                                    |
| My Settings                                                                                                    |                                                                                                    |
| Saved searches<br>Manage your saved searches.<br>Alarts<br>Manage your search alerts, author citation alerts and document citation alerts.<br>Saved lists<br>Manage your saved lists.<br>Grouped authors.<br>Manage your grouped authors. | Modify personal details & preferences<br>Change or add information to your personal details entered during registration.<br>Change Password<br>Change the password you use to login.<br>Export and reference management settings<br>Change or set your export settings for your preferred reference management tool (e.g., RefWorks and Mendeley) |

**Download**: opción para descargar en nuestro ordenador los pdf de los textos completos disponibles o los resúmenes.

#### More:

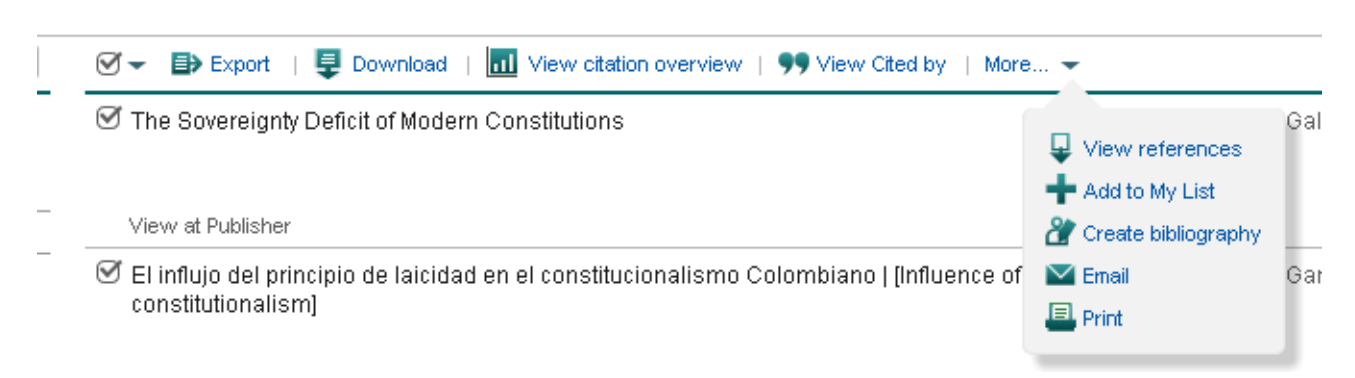

Add to My List: para añadir a My List (ver ejercicio 3)

**Create bibliography**: para crear una lista rápida de referencias en un estilo de cita determinado. **Email**: para enviar las referencias por correo electrónico **Print**: para enviar a la impresora la lista de referencias.

## Ejercicio 6: Búsqueda por autor.

Buscar al autor Julio Sánchez Meca:

En la pestaña **Author search** (búsqueda por autor) ponemos los datos que conocemos en su casilla correspondiente, los apellidos en **Last Name**, y sólo la inicial en el caso del nombre (**first name**):

# Scopus

| •                                                                   |                                                                                     |
|---------------------------------------------------------------------|-------------------------------------------------------------------------------------|
| Search   Alerts   My list   Settings                                |                                                                                     |
| Learn more about our red <mark>e</mark> sign on <b>our blog</b>     |                                                                                     |
| Document search Author search Affiliation sea                       | rch   Advanced search Browse Sources Analyze Journals                               |
| sanchez meca     j       Affiliation     e.g. University of Toronto | Show exact matches only                                                             |
| Limit to:                                                           |                                                                                     |
| Subject Areas  Life Sciences Health Sciences                        | <ul> <li>○ Physical Sciences</li> <li>✓ Social Sciences &amp; Humanities</li> </ul> |

En este caso, como sabemos que trabaja en el campo de la Psicología, acotamos la búsqueda a **Social Sciences and Humanities**. Marcamos Show exact matches only, pues si no lo hacemos, puede mostrar variantes. Clicamos en

**Scopus** 

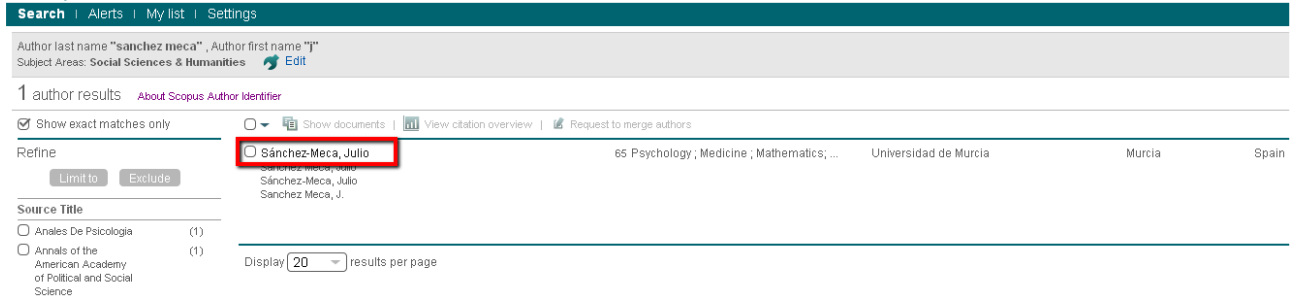

Para ver toda la información de la base de datos sobre este autor, pinchamos en el enlace que es su nombre:

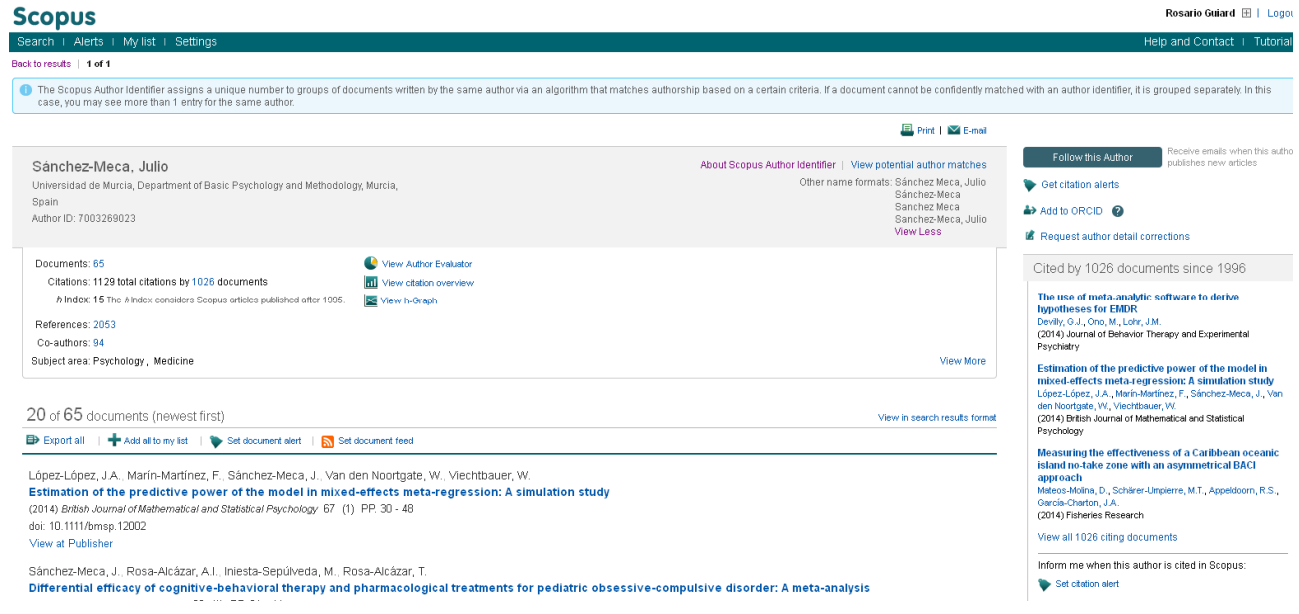

¿Cuántos documentos ha publicado? 65

¿Índice h? 15

¿Título del artículo más citado suyo?

Assessing heterogeneity in meta-analysis: Q statistic or I 2 Index? Cited by 408 documents since 1996

Para verlo, tenemos que pinchar en el número de **Documents** (65), que nos lleva a la pantalla de resultados, y ordenarlos por Cited by:

| Scopus                                             |                   |                                                                                 |                                                                                  |                            | Rosario Guiard 🖽   Logout        |
|----------------------------------------------------|-------------------|---------------------------------------------------------------------------------|----------------------------------------------------------------------------------|----------------------------|----------------------------------|
| Search   Alerts                                    | My list   Set     | ings                                                                            |                                                                                  |                            | Help and Contact   Tutorials     |
| AU-D ("Sánchez-Mec                                 | a, Julio'' 70032( | 9023) 🛛 🧳 Edit   🔛 Save   🔖 Set alert   💦 Set feed                              |                                                                                  |                            |                                  |
| 65 document resu                                   | Its View secon    | dary documents     📶 Analyze results                                            |                                                                                  |                            | Sortion: Date Cited by Relevance |
| Search within result                               | s Q               | 🕞 👻 🖶 Export   📮 Download   📶 View citation overview   9 View Cited by   More 👻 |                                                                                  |                            | Show all abstracts               |
| Refine<br>Limit to Ex                              | clude             | Assessing heterogeneity in meta-analysis: Q statistic or I 2 index?             | Huedo-Medina, T.B., Sánchez-Meca, J.,<br>Marín-Martínez, F., Botella, J.         | 2006 Psychological Methods | 408                              |
| Source Title                                       |                   | View at Publisher                                                               |                                                                                  |                            |                                  |
| <ul> <li>Psicologia</li> <li>Conductual</li> </ul> | (17)              | Marine reserves: Size and age do matter                                         | Claudet, J., Osenberg, C.W., Benedetti-<br>Cecchi, L., (), Valle, C., Planes, S. | 2008 Ecology Letters       | 141                              |
| Psicothema                                         | (6)               |                                                                                 |                                                                                  |                            |                                  |
| Psychological                                      | (4)               | View at Publisher                                                               |                                                                                  |                            |                                  |

# Ejercicio 7: Crear una alerta de autor:

Desde la página del autor, tenemos dos posibilidades:

Recibir una alerta cada vez que se añadan a Scopus documentos de este autor (**Follow this Author**). Recibir una alerta cada vez que alguien cite en Scopus documentos de este autor (**Get citation alerts**).

|                         | Rosario Guiard া   Logout                              |
|-------------------------|--------------------------------------------------------|
|                         | Help and Contact   Tutorials                           |
|                         |                                                        |
| Follow this Author      | Receive emails when this author publishes new articles |
| 🔖 Get citation alerts   |                                                        |
| Add to ORCID 👔          |                                                        |
| 🕼 Request author detail | corrections                                            |

# Scopus

|--|

### Save a Search Alert

A Search Alert is a saved search that you can schedule to run at certain intervals. If any new results are found you will receive an e-mail with ' **Note:** Results from non-Scopus databases will not be included in the alert e-mails.

| Search:             | AU-ID("Sánchez-Meca, Julio" 7003269023)                                  |               |
|---------------------|--------------------------------------------------------------------------|---------------|
| Name of alert:      | * * *                                                                    |               |
| E-mail address(es): | rguiard@um.es *                                                          |               |
|                     | Separate multiple email addresses by a semicolon, comma, space or enter. |               |
| Frequency:          | Everyweek 💙 on Wednesday 💙                                               |               |
| E-mail format:      | ⊙ HTML O Text                                                            |               |
| Status:             | ⊙ Active ○ Inactive                                                      |               |
|                     | (*= Required fields)                                                     | Cancel   Save |

## Ejercicio 8: Buscar nuestra afiliación

Por medio de la pestaña **Affiliation search** podemos encontrar todo lo publicado por nuestra institución. Vamos a hacer una búsqueda por univ\* murcia:

# Scopus

| •                                                                      |                                 |
|------------------------------------------------------------------------|---------------------------------|
| Search   Alerts   My list   Settings                                   |                                 |
| Learn more about our redesign on <b>our blog</b>                       |                                 |
|                                                                        |                                 |
| Document search   Author search   Affiliation search   Advanced search | Browse Sources Analyze Journals |
|                                                                        | 0                               |
| univ* murcia                                                           |                                 |
| Search for documents by affiliation                                    | T                               |
|                                                                        |                                 |

La búsqueda nos lleva a una página en donde vemos los resultados obtenidos para elegir el que corresponda a nuestra institución. Vemos que hay 13.935 documentos en los que alguno de los autores trabaja en la Universidad de Murcia.

| Scopus                               |                                                                                                    |       |        |       |
|--------------------------------------|----------------------------------------------------------------------------------------------------|-------|--------|-------|
| Search   Alerts   My list   Sett     | ings                                                                                                    |       |        |       |
| Affiliation "univ" murcia" 🍼 🛃 Edit  |                                                                                                    |       |        |       |
| 6 affiliation results About Scopus A | ffiliation Identifier                                                                                                    |       |        |       |
|                                      | ○ - 🖷 Show documents   📽 Give feedback                                                                                                    |       |        |       |
| Refine                               | <ul> <li>Universidad de Murcia</li> <li>Universidad de Murcia</li> <li>University of Murcia</li> </ul>                                           | 13935 | Murcia | Spain |
| City O Murcia (6) Country            | <ul> <li>Hospital Virgen de la Arrixaca</li> <li>Hospital Universitario Virgen de la Arrixaca</li> <li>Hospital Virgen de la Arrixaca</li> </ul> | 3447  | Murcia | Spain |
| Spain (6)                            | <ul> <li>Universidad de Murcia, Facultad de Medicina</li> <li>University of Murcia</li> <li>Universidad de Murcia</li> </ul>                     | 1717  | Murcia | Spain |
| Exclude<br>Export refine             | O Hospital General Universitario Reina Sofia<br>Hospital General Universitario                                                                   | 993   | Murcia | Spain |
|                                      | <ul> <li>Universidad de Murcia Laboratorio de Optica<br/>Universidad de Murcia<br/>Laboratorio de Optica</li> </ul>                              | 198   | Murcia | Spain |
|                                      | Centro Regional de Hemodonacion<br>Centro Regional de Hemodonacion                                                                               | 122   | Murcia | Spain |

Si pinchamos en el nombre de la institución, vamos a la página con todos los detalles sobre nuestra universidad: documentos, autores, revistas en donde se publica, áreas de conocimiento, etc.

| Scopus                                                                                                    |                                                                                         |                                                                                                    |                                                                                                    |                                                                                                    | Rosario Guiard                              | 🕀 l Logout               |
|----------------------------------------------------------------------------------------------------|-----------------------------------------------------------------------------------------|----------------------------------------------------------------------------------------------------|----------------------------------------------------------------------------------------------------|----------------------------------------------------------------------------------------------------|---------------------------------------------|--------------------------|
| Search   Alerts   My list   Settings                                                                                                    |                                                                                         |                                                                                                    |                                                                                                    | H                                                                                                    | Help and Contact                            | I Tutorials              |
| Back to results   1 of 6 Next >                                                                                                    |                                                                                         |                                                                                                    | 🚇 Print   🛛 E-mail   💰 Give feedback                                                                                                |                                                                                                    |                                             |                          |
| Universidad de Murcia<br>Avenida Teniente Flomesta 5, Murcia<br>Murcia, Spain                                                                                                    |                                                                                         | About Scopu:                                                                                                    | s Affiliation Identifier   View potential affiliation matches<br>Other name formats: Universitiad de Murcia<br>University of Nurcia | Follow this affiliation Subject areas                                                                                      | Receive emails when<br>documents are availa | n new<br>able in Scopus. |
| Documents: 13,842<br>Authors: 13,964<br>Patent results: 61<br>Collaborating affiliations<br>Universidad Politecnica de Cartagena<br>Hospital Virgen de la Arrixaca<br>Universidad Miguel Hermandez de Eliche<br>Universitat de Valencia<br>Universitat de Valencia | Add to my tet  Cocuments 419 335 279 260 255                                            | Sources<br>Lecture Notes in Computer Science Including<br>Subsense Lecture Notes in Antificial Intelligence<br>and Lecture Notes in Bioinformatics<br>Journal of Agricultural and Food Chemistry<br>Organometallics<br>Journal of Electoanab(cal Chemistry | Documents<br>201<br>166<br>118<br>115                                                                                               | 12.3%<br>12.1%<br>10.4%<br>9.5%<br>6.3% 5.                                                                                 | 20.1.5                                      |                          |
| Verv more<br>The data displayed above is compiled exclusively from articles published in th<br>corrections to any inaccuracies or provide any further feedback, please cor<br>The data displayed above is subject to the privacy conditione contained in th        | he Scopus database. To request<br>fact us (registration required).<br>e privacy policy. | Tetrahedron Letters<br>View more                                                                                                    | 86                                                                                                    | Agricultural and Bio<br>Biochemistry, Genet<br>Chemistry<br>Medicine<br>Mathematics<br>Computer Science<br>Social Sciences | logical<br>tics and                         |                          |

Si clicamos en el número total de documentos (13.935), vamos a los resultados de los documentos que tienen en el campo de afiliación el nombre de nuestra universidad, y aparecen 13.842 documentos y 61 patentes:

| Scopus                                                                                                    |                                                                                       |                                                                                                    |  |  |  |
|----------------------------------------------------------------------------------------------------|---------------------------------------------------------------------------------------|----------------------------------------------------------------------------------------------------|--|--|--|
| Search   Alerts   My                                                                                                    | ∕list I Set                                                                           | tings                                                                                                    |  |  |  |
| (AF-ID ("Universidad de N                                                                                                    | <b>Aurcia''</b> 600                                                                   | 00130)) 🛛 🥣 Edit   🔛 Save   🔖 Set alert   🔝 Set feed                                                               |  |  |  |
| 13,842 document r                                                                                                    | esults vi                                                                             | ew secondary documents   View 61 patent results                                                                    |  |  |  |
| Search within results                                                                                                    |                                                                                       | 🖸 🕶 🖶 Export   📮 Download   📶 View citation overview   99 View Cited by   More 🛩                                   |  |  |  |
| Refine                                                                                                    | Refine O WSXM: A software for scanning probe microscopy and a tool for nanotechnology |                                                                                                    |  |  |  |
| Limit to Exclud                                                                                                    | je 🛛                                                                                  |                                                                                                    |  |  |  |
| Source Title                                                                                                    |                                                                                       | View at Publisher                                                                                                  |  |  |  |
| <ul> <li>Lecture Notes in<br/>Computer Science<br/>Including Subseries<br/>Lecture Notes in<br/>Artificial Intelligence</li> </ul> | (201)                                                                                 | Calculation of hydrodynamic properties of globular proteins from their atomic-level structure<br>View at Publisher |  |  |  |
| and Lecture Notes in<br>Bioinformatics                                                                                             |                                                                                       | O MeCP2 is a transcriptional repressor with abundant binding sites in genomic chromatin                            |  |  |  |
| <ul> <li>Journal of</li> <li>Agricultural and Food</li> <li>Chemistry</li> </ul>                                                   | (166)                                                                                 | View at Publisher                                                                                                  |  |  |  |

Título del documento más citado, publicado por mi afiliación:

WSXM: A software for scanning probe microscopy and a tool for nanotechnology

| Scopus                                                                                |                                                                                               |                                                                                                    | Rosario Guiard 🖽   Logout        |
|---------------------------------------------------------------------------------------|-----------------------------------------------------------------------------------------------|----------------------------------------------------------------------------------------------------|----------------------------------|
| Search   Alerts   My list   Settings                                                  |                                                                                               |                                                                                                    | Help and Contact   Tutorials     |
| (AF-D ("Universidad de Murcia" 60000130))                                             | ) 🤿 Edit   🎬 Save   🔖 Set alert   🔊 Set feed                                                  |                                                                                                    |                                  |
| 13,842 document results View seco                                                     | ndary documents   View 61 patent results   📶 Analyze results                                  |                                                                                                    | Sort on: Date Cited by Relevance |
| Search within results                                                                 | 🔹 🗈 Export   📮 Download   📶 View citation overview   9 View Cited by   More 👻                 |                                                                                                    | Show all abstracts               |
| Refine                                                                                | NSXM: A software for scanning probe microscopy and a tool for nanotechnology                  | Horcas, I., Fernández, R., Gómez-Rodríguez, 2007 Review of Scientific Instruments<br>J.M., (), Gómez-Herrero, J., Baro, A.M. | 2418                             |
| Source Title                                                                          | /iew at Publisher                                                                             |                                                                                                    |                                  |
| Curre Notes in (201) C<br>Computer Science<br>Including Subseries<br>Lecture Notes in | Calculation of hydrodynamic properties of globular proteins from their atomic-level structure | García De La Torre, J., Huertas, M.L., 2000 Biophysical Journal<br>Carrasco, B.                                              | 628                              |

¿Cuántas citas ha recibido? 2.418

Crear una alerta de afiliación: Desde la página de la institución:

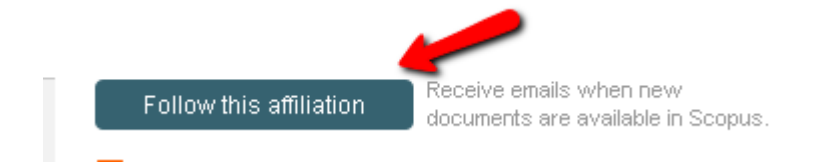

Nos aparece el formulario para crear la alerta:

#### Save a Search Alert

| A Search Alert is<br>the new results.<br><b>Note:</b> Results from | a saved search that you can so<br>non-Scopus databases will not be | hedule to run daily, weekly or monthly. You will receive an e-mail message with a link into Scopus to access<br>included in the alert e-mails. | Read Privacy Policy |
|--------------------------------------------------------------------|--------------------------------------------------------------------|----------------------------------------------------------------------------------------------------|---------------------|
| ( * = Required fie                                                 | elas)                                                              |                                                                                                    |                     |
| Search:                                                            | AF-ID("Universidad de Murcia"                                      | 60000130 <b>)</b>                                                                                                    |                     |
|                                                                    |                                                                    | Cambiamos el nombre a algo significativo                                                                                                    |                     |
| Name of alert:                                                     | Publicado por la UMU                                               |                                                                                                    |                     |
| E-mail address:                                                    | rguiard@um.es                                                      | *                                                                                                    |                     |
| Frequency:                                                         | Weekly 💌                                                           |                                                                                                    |                     |
| E-mail format:                                                     | ● HTML ○ Text                                                      | Create   Cancel                                                                                                    |                     |

### Ejercicio 9: Buscar una revista concreta:

Para buscar una revista concreta, tenemos que clicar en Browse Sources, en la página de Search.

# Scopus

| Search   Alerts   My list   Settings                                                                               |                                 |
|----------------------------------------------------------------------------------------------------|---------------------------------|
| Learn more about our redesign on <b>our blog</b>                                                                   |                                 |
| _                                                                                                    |                                 |
| Document search   Author search   Affiliation search   Advanced search                                             | Browse Sources Analyze Journals |
| Bearch for       Eg., "heart attack" AND stress         Article Title, Abstract, Keywords         Add search field | - <b>a</b>                      |

Se pueden ver las revistas por áreas de conocimiento, los títulos por orden alfabético, con posibilidad de acceder a las letras iniciales, y también buscar por palabras de título, ISSN o editor. En la lista de resultados, hay que pinchar el enlace del título para acceder a la página de información de la revista.

Buscamos la revista Journal of English for Academic Purposes:

| Subject Area: All Subject Areas Source Type: All Sources Display sources                   | Search:<br>in:            | journal (<br>Title     | english a       | cademic<br>Search         |                    |
|--------------------------------------------------------------------------------------------|---------------------------|------------------------|-----------------|---------------------------|--------------------|
| ABCDEFGHIJKLMNOPORSTUVWXYZ<br>Results: 1 source found matching "journal english academic". | T = Trade F<br>C = Confer | Publicatio<br>ence Pro | ons<br>ceedings | <b>3</b> = Jou<br>8 = Boo | rnals<br>Ik Series |
| ∧ Source title                                                                             |                           | SJR                    | 0               | SNIP                      | 0                  |

Clicamos en el enlace del título de la revista:

# Scopus

#### Search | Alerts | My list | Settings

Journal Homepage

| Journal of Englis                                                                                      | sh for Academic Purposes                                                                                                    | Follow this so                                     | urce       |
|----------------------------------------------------------------------------------------------------|----------------------------------------------------------------------------------------------------|----------------------------------------------------|------------|
| Subject Area:<br>Publisher:<br>ISSN:<br>Scopus Coverage Years:                                         | Arts and Humanities: Language and Linguistics<br>Social Sciences: Education<br>Social Sciences: Linguistics and Language<br>Elsevier BV<br>1475-1585<br>from 2002 to Present | Para recibir email cuando                          | un<br>o se |
| Journal Metrics<br>Scopus Journal Metrics of<br>for direct comparison of jo<br>www.journalmetrics.com. | er the value of context with their citation measuring tools. Th<br>urnals, independent of their subject classification. To learn                                             | he metrics below allow<br>more, visit:             | la         |
| SJR (S                                                                                                 | Clmago Journal Rankings) 🕕 (2012): 0.809                                                                                                    | Para ver el impacto de la<br>revista en SJR y SNIP |            |
| SNIP (Source No                                                                                        | urralized impact per Paper) 🕕 (2012): 1,406                                                                                                    |                                                    |            |
|                                                                                                    |                                                                                                    | Para comparar la revista con otras                 |            |
| )ocuments available fron                                                                               | 1                                                                                                    |                                                    |            |
| Articles in press <b>?</b>                                                                             |                                                                                                    |                                                    |            |
| 2014                                                                                                   | 5 documents                                                                                                    |                                                    |            |
| 2013                                                                                                   | 28 documents                                                                                                    |                                                    |            |
| 2012                                                                                                   | 25 documents                                                                                                    |                                                    |            |
| 2011                                                                                                   | 24 documents                                                                                                    |                                                    |            |
| 2010                                                                                                   | 27 documents                                                                                                    |                                                    |            |

¿Cuántos documentos hay en Scopus del 2012? 25

¿Cuántas citas ha recibido en 2012? 34. Para verlo pinchamos en View citation overview:

| Documents available fi | rom          |                        |
|------------------------|--------------|------------------------|
| Articles in press ?    |              |                        |
| 2014                   | 5 documents  |                        |
| 2013                   | 28 documents |                        |
| 2012                   | 25 documents | View citation overview |
| 2011                   | 24 documents |                        |

#### Citation overview

|                                           |            | Hid           | e 🗆                                                                   |                                                                                                    |                                                                                                    |                                                                                                    |                                                                                                    |                                                                                                    |
|-------------------------------------------|------------|---------------|-----------------------------------------------------------------------|----------------------------------------------------------------------------------------------------|----------------------------------------------------------------------------------------------------|----------------------------------------------------------------------------------------------------|----------------------------------------------------------------------------------------------------|----------------------------------------------------------------------------------------------------|
| 🔲 Cit                                     | ations fro | m books       | 3                                                                     |                                                                                                    |                                                                                                    |                                                                                                    |                                                                                                    |                                                                                                    |
|                                           |            |               |                                                                       |                                                                                                    |                                                                                                    |                                                                                                    |                                                                                                    |                                                                                                    |
| U                                         | pdate C    | )vervie       | w                                                                     |                                                                                                    |                                                                                                    |                                                                                                    |                                                                                                    |                                                                                                    |
|                                           |            |               |                                                                       | Citatio                                                                                                    | ns                                                                                                    |                                                                                                    |                                                                                                    | hindex = 3 ⊡                                                                                                    |
|                                           |            |               |                                                                       | ontain                                                                                                    |                                                                                                    | 1                                                                                                    |                                                                                                    | Document <i>h</i> index                                                                                                    |
|                                           | <2012      | 2012          | 2013                                                                  | 2014                                                                                                    | Subtotal                                                                                                    | >2014                                                                                                    | Total                                                                                                    | 🚾 View h-Graph                                                                                                    |
| Total                                     | 0          | 7             | 26                                                                    | 1                                                                                                    | 34                                                                                                    | 0                                                                                                    | 34                                                                                                    | Of the 33 documents considered for the <i>h</i> index, 3 have been cited                                                                                                    |
|                                           |            |               |                                                                       |                                                                                                    | 0                                                                                                    |                                                                                                    | 0                                                                                                    | at least 3 times.                                                                                                    |
| 2 🔲 2012 Effects of an efficacy-focused a |            |               |                                                                       |                                                                                                    | 0                                                                                                    |                                                                                                    | 0                                                                                                    | Scopus does not have complete<br>citation information for articles                                                                                                    |
|                                           |            |               |                                                                       |                                                                                                    | 0                                                                                                    |                                                                                                    | 0                                                                                                    | published before 1996.                                                                                                    |
|                                           |            |               | 2                                                                     |                                                                                                    |                                                                                                    |                                                                                                    |                                                                                                    | Abouth oraph                                                                                                    |
|                                           | U<br>Total | Citations fro | Hid<br>Citations from books<br>Update Overvier<br>2012<br>2012<br>0 7 | Hide         Image: Color           Cutations from books         Cutations           Cupdate         Cuerview           2012         2012         2013           70tal         0         7         26           0         7         26         1           0         7         26         1           0         7         26         1           0         7         26         1 | Hide       Image: Citations from books         Update Overview       Citations         2012       2013       2014         <2012 | Hide       □         Citations from books       Image: State State S | Hite         I           Citations from books         I           Update Overview         I           -2012         2013         2014         Subtotal           -2014         2012         2013         2014         Subtotal           -2012         2013         2014         Subtotal         >2014           Total         0         77         26         1         34         0           I         0         77         26         1         34         0           I         0         1         34         0         1         1         1           I         0         1         0         0         1         0         1 | Hide I         Image: Displayed Displayed Displ |

También se pueden **comparar varias revistas**, clicando en **Compare with other Sources in Journal Analyzer** desde la página de la revista, o desde **Search – Analyze Journals**. Se pueden comparar hasta 10 títulos a la vez. Vamos a comparar *Journal of English for Academic Purposes* y *Journal of Second Language Writing*:

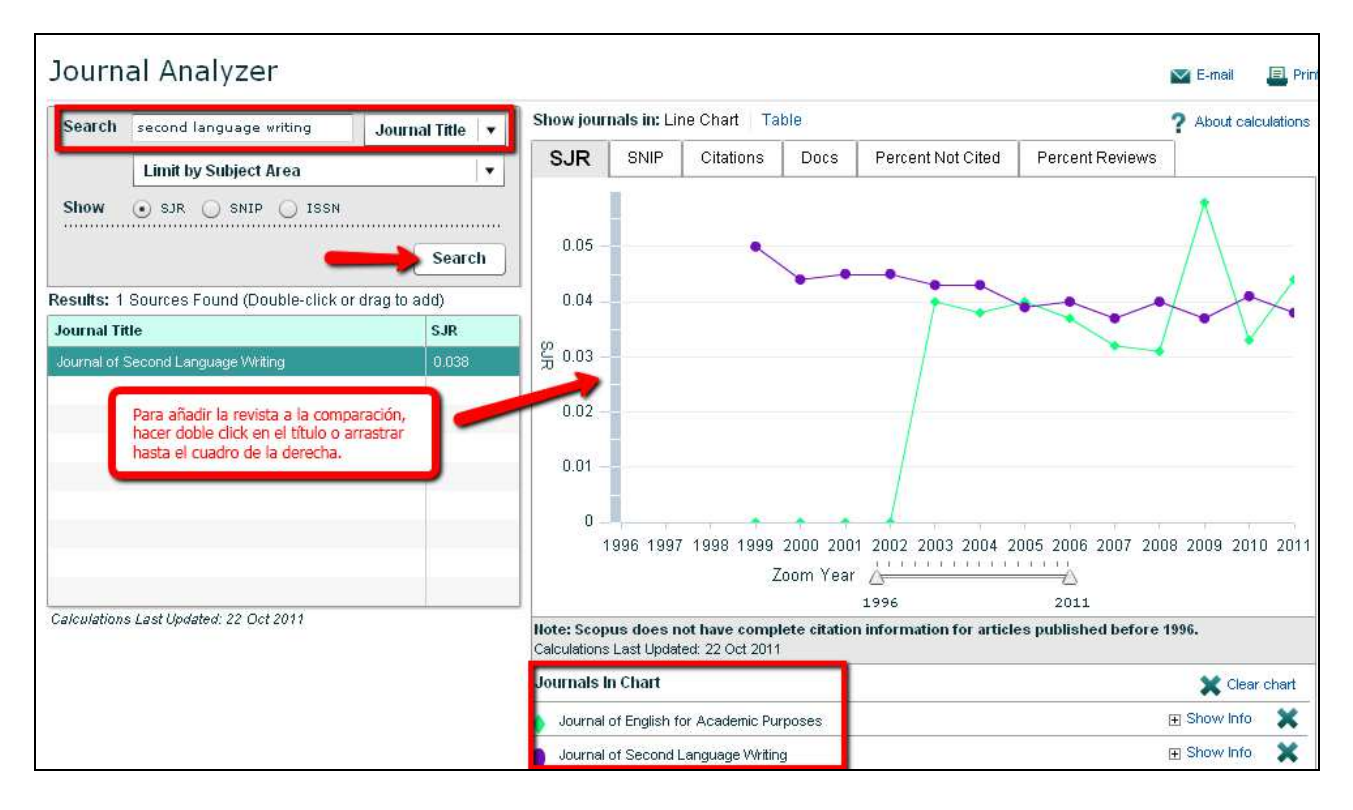

¿Cuántos documentos publicaron cada una en 2008? Para ver los datos mejor, elegimos verlos como tabla, en vez de como gráfico, en **Show journals in: Line Chart** <u>Table</u>

Journal of English for Academic Purposes: 38

|   | Journal of English for Academic Purk | 2008 | 0.279 | 0.644 | 109 | 38 | 42.11 | 0 |
|---|--------------------------------------|------|-------|-------|-----|----|-------|---|
| 1 |                                      |      |       |       |     |    |       |   |

### Journal of Second Language Writing: 22

| Journal of Second Language Writing | 2008 | 0.679 | 1.076 | 342 | 22 | 27.27 | 0 |
|------------------------------------|------|-------|-------|-----|----|-------|---|
|------------------------------------|------|-------|-------|-----|----|-------|---|

¿Cuál recibió más citas en el 2008? Journal of Second Language Writing: 342

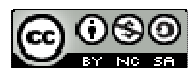

Ejercicios Scopus paso a pas por Rosario Guiard Abascal se encuentra bajo una Licencia <u>Creative</u> <u>Commons Reconocimiento-NoComercial-Compartirlgual 3.0 Unported</u>.

Última modificación: 24 de febrero de 2014